## Marche à suivre Teams

## Pour exclure un participant

1. Cliquer sur les « ... » à côté du nom du participant à exclure.

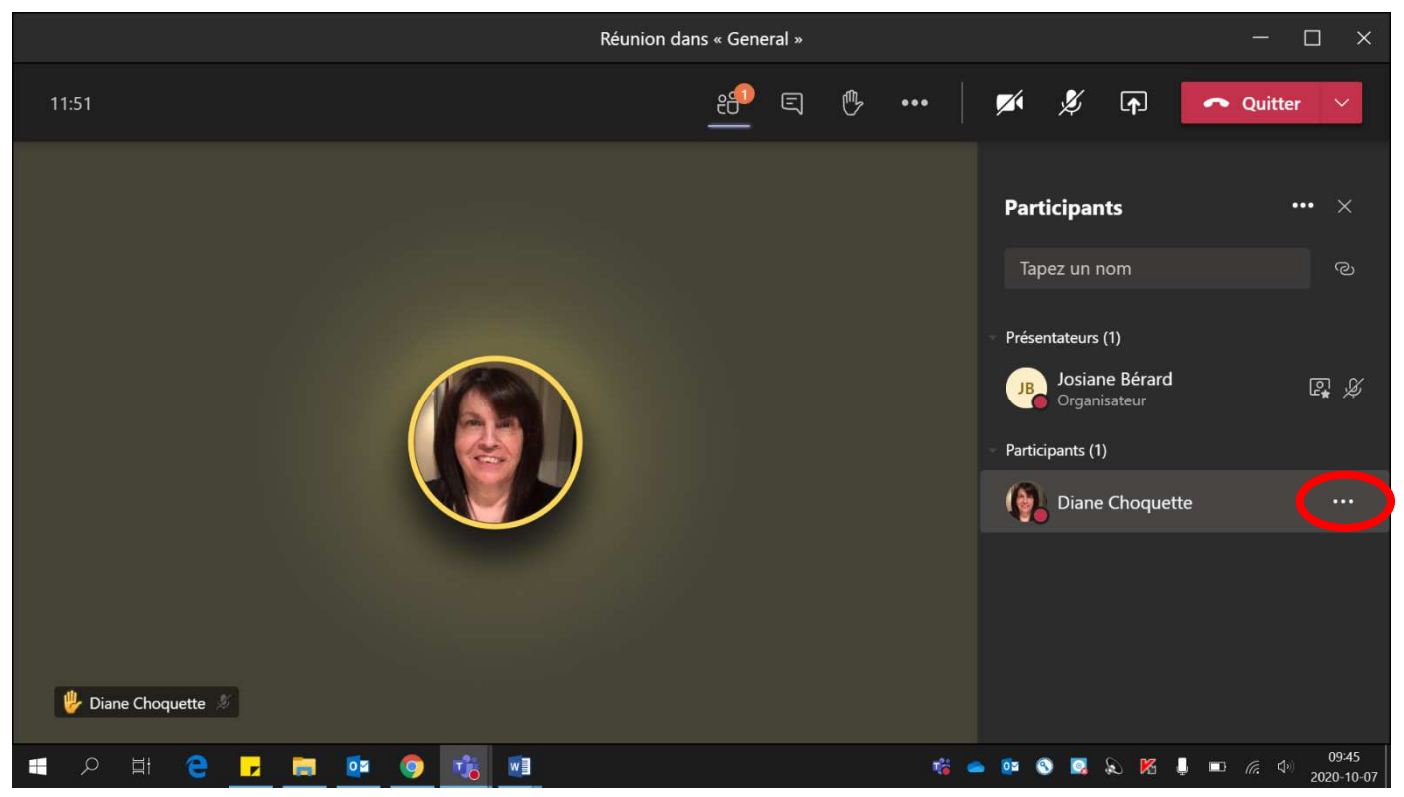

## 2. Cliquer sur « Supprimer de la réunion ».

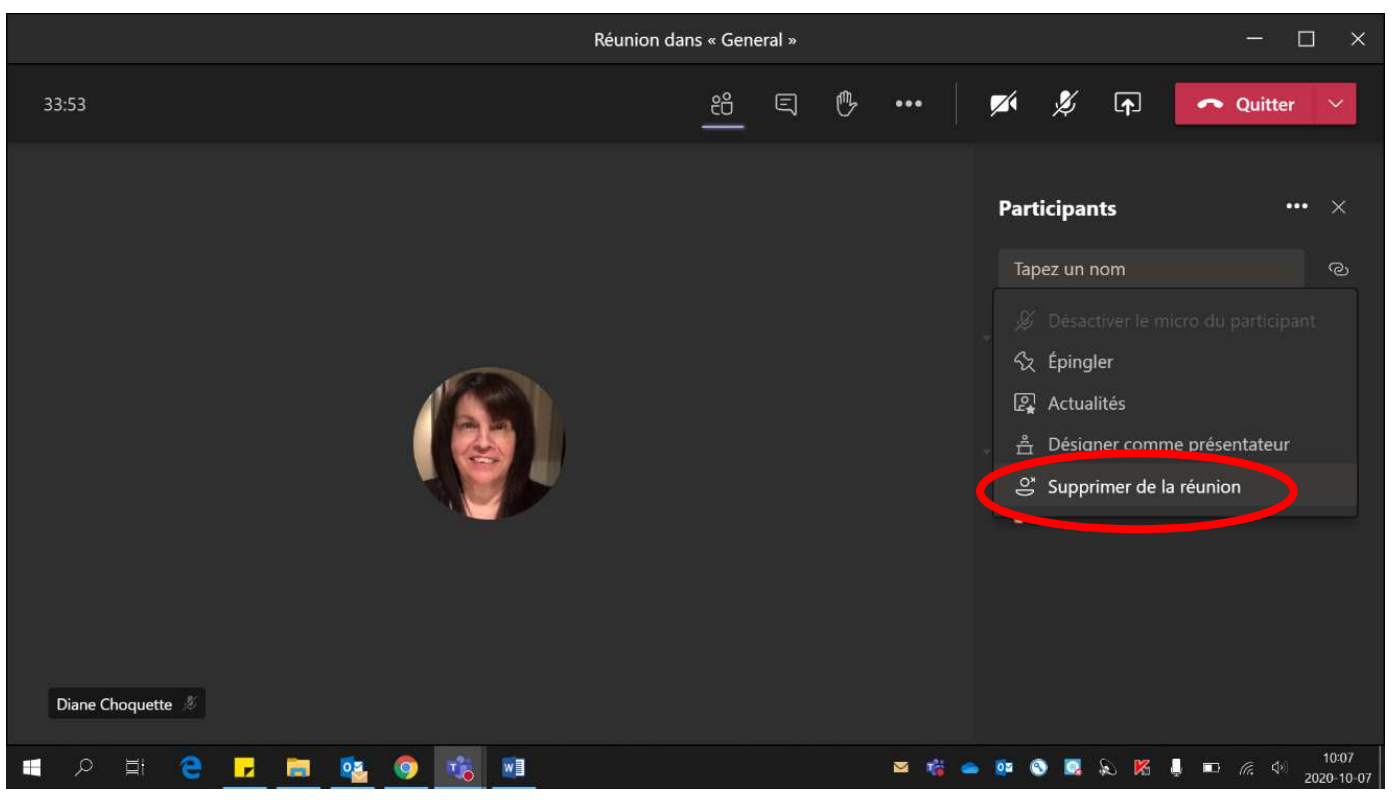

- 3. Si l'élève revient dans la réunion, il devra passer par la salle d'attente.
  - Crochet vert pour l'accepter.
  - X rouge pour le refuser.

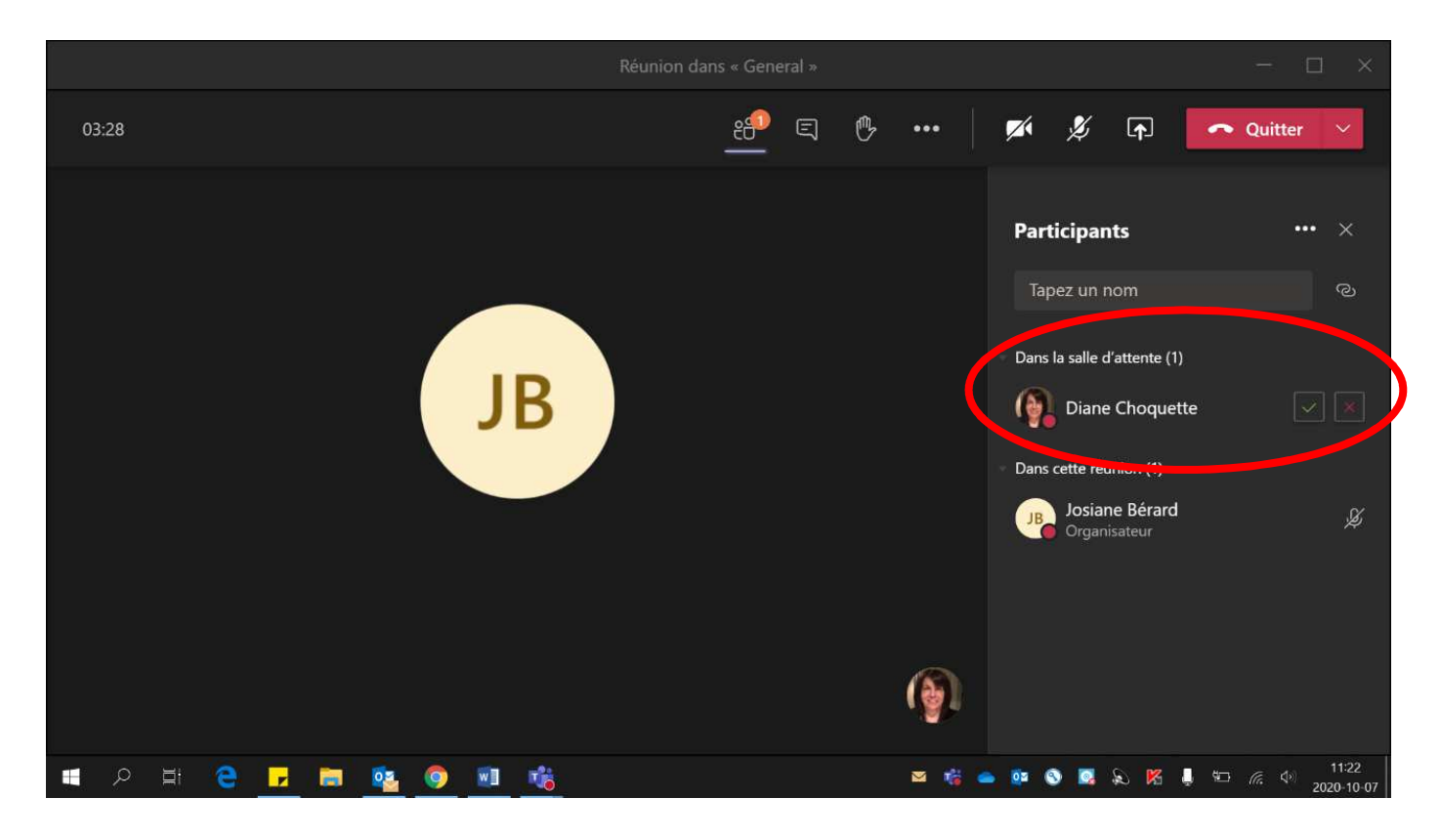